- 1. <u>Convert</u> the matrix to a PDF
- 2. Open the PDF
- 3. In Adobe, Click Tools

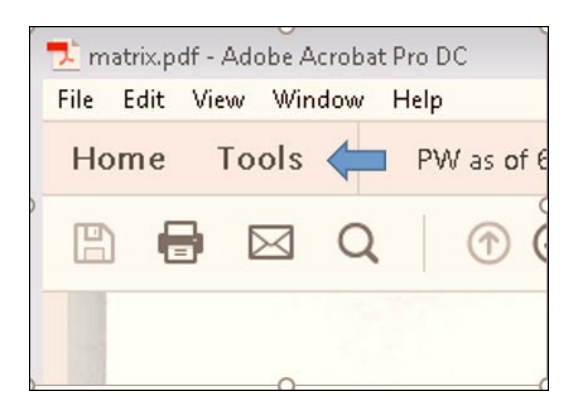

4. <u>Click</u> on Scan & OCR > Recognize Text > In this File

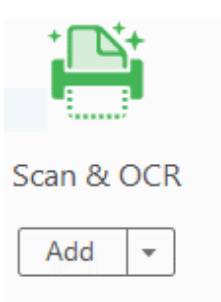

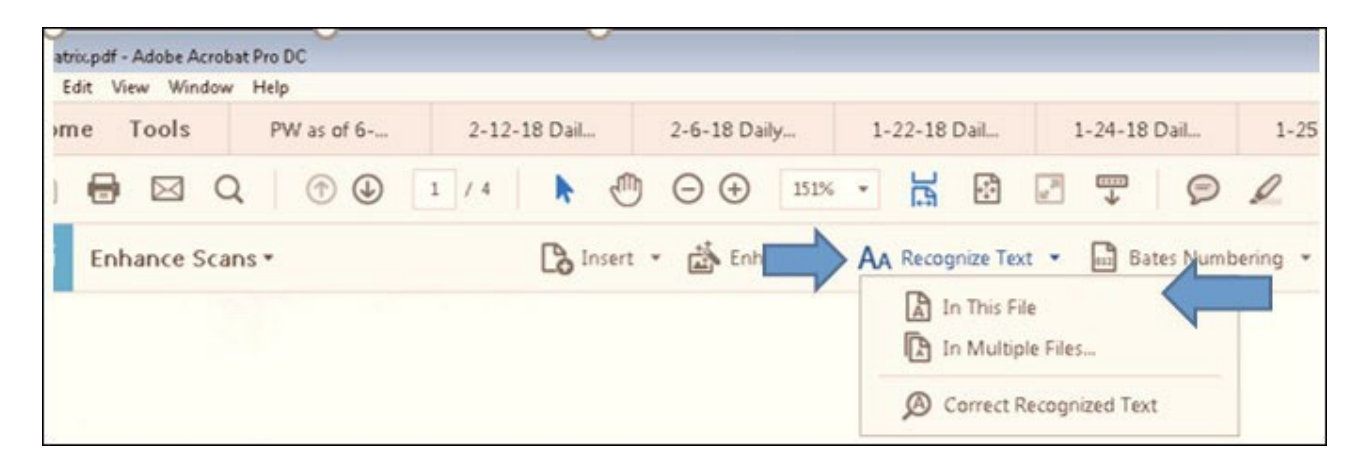

5. <u>Click</u> Recognize Text

| Bates Numberin | g 🔻 | A       | Q      | Q | Ū     |
|----------------|-----|---------|--------|---|-------|
| Settings       | Red | cognize | e Text |   | Close |
|                |     | 1       |        |   |       |

6. Next, go to File > Save as > Select Test Accessible from the dropdown menu.

| File Edit View Win   | dow Help                                                                                                    |                                       |                     |
|----------------------|----------------------------------------------------------------------------------------------------|---------------------------------------|---------------------|
| Save As PDF          | Concentration (1971). Manual                                                                                                    |                                       |                     |
| O Deskt              | op 🕨                                                                                                    | - 47 Search Desktop                   | P                   |
| Organize - Ne        | w folder                                                                                                    | 88                                    | - @ H               |
| Favorites            |                                                                                                    | 🚔 🏹 Libraries                         | th 201: pgnize Text |
| Creative Cloud Files |                                                                                                    | 🔒 Lynn Chest                          | 7 17-1109           |
| Desktop              |                                                                                                    | : Computer                            | 7. 17-1113          |
| Downloads            |                                                                                                    | Network                               | 2 17-1151           |
| M Recent Places      |                                                                                                    | Ju dorothy                            | 🔁 2017 tax          |
|                      |                                                                                                    | 3 JSP for 12-1                        |                     |
| Cag Libraries        |                                                                                                    | 🍶 🤒 sean                              | 7. 1712245          |
|                      |                                                                                                    | Re_ 16-11064.pdf                      | ADV rep             |
| Computer             |                                                                                                    | 2LocalFormPlan-Final_0_0 (1).pdf      | adv rpt             |
| au OS (C:)           |                                                                                                    | 🔁 2ndary emp form.pdf                 | 🔁 adv rpt           |
| - Removable Di       | isk (E:)                                                                                                    | 3rd Quarterly Trustee Usage 2017 .pdf | Bartma              |
| Wynb.circ2.dc        | n\Data2\Fin (G:)                                                                                                    | th 2017 NYNBKE.Q42017.pdf             | Bartman             |
| Se Nynb.circ2.dc     | n\Data2\Finsys (H:)                                                                                                    | + + [ III ]                           |                     |
| File name:           | Version 10.1 Release Notes A                                                                                                    | Administrative Guide.pdf              | • homa              |
| Save as type:        | Adobe PDF Files (*.pdf)                                                                                                    |                                       | -                   |
| 🔿 Hide Folders       | Adobe PDF Files (*,pdf)<br>Adobe PDF Files, Optimized (<br>Encapsulated PostScript (*,ep<br>Excel Workbook (*,xlsx)<br>HTML (*,html,*,htm)<br>JPEG (*,jpg,*,jpeg,*,jpe)<br>JPEG2000 (*,jpf,*,jp2,*,jp2 | (*.pdf)<br>35)<br>k.".j2c,".jpc)      | se Note             |
|                      | PDF/A (*.pdf)<br>PDF/Z (*.pdf)<br>PDF/X (*.pdf)<br>PNG (*.png)<br>PostScript (*.ps)<br>PowerPoint Presentation (*.p<br>Rich Text Format (*.rtf)                                                        | ipbi)                                 |                     |
|                      | Text (Placessible) (*188)<br>Text (Plain) (*.txt)<br>TIFF (*.tiff, *.tif)<br>Word 97-2003 Document (*.c<br>Word Document (*.docx)<br>XML 1.0 (*.xml)<br>XML 1.0 (*.xml)                                | doc)<br>))                            |                     |

- 7. <u>Name</u> your file and <u>click</u> Save.
- 8. <u>Open</u> the new Text (Accessible) matrix file, <u>edit</u> as necessary, and <u>save</u> the changes.
- 9. <u>Upload</u> via CM/ECF Bankruptcy > Creditor Maintenance > Upload a creditor matrix file.